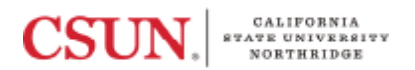

Download a Copy of Your Travel Registry Application

The Following instructions provide a step by step tutorial of how to download a copy of your completed Travel Registry application from the myCSUNglobe Travel Registry.

- 1. Log into your myCSUNglobe account (https://travelregistry.mycsunglobe.csun.edu/login)
- 2. Select your trip application
- 3. Navigate to the top right corner select the ellipses (highlighted in yellow above).

| Tropical Biology Semes                                                             | ter 2024 Ecuador                        | Feb 20, 20               | 024 to Apr 15, 2024(55 days) |     |                               |                          | ► <mark>^ :</mark> |
|------------------------------------------------------------------------------------|-----------------------------------------|--------------------------|------------------------------|-----|-------------------------------|--------------------------|--------------------|
| Tropical Biology Semester 2024 Ecuador<br>Reason for travel<br>Faculty-Led Program | <b>*</b>                                | View as checklist        |                              |     |                               | <mark>0</mark>           | Save trip          |
| 🤹 Group Travelers 🛃 I                                                              | tinerary 📄 Forms                        | Essential Conten         | t 🕢 Approval Hist            | ory | Trip Histo                    | у                        |                    |
| Quito, Pichincha, Ecuador                                                          |                                         | Feb 20, 2024 - ,<br>2024 | Apr 15, Migh<br>Risk Rating  | g [ | 2<br>Level 2<br>DOS Rating (2 | Level 0<br>CDC Rating (2 | , ^ :              |
| Required items are shown in red with Arring                                        | th an *. All other fields are optional. | Departure airport<br>LAX | Departure date<br>2/20/2024  |     | Hr.Mn<br>00:00 24HR 🔻         | Timezone<br>PST          |                    |
| Flight # Confi                                                                     | rmation # Seat                          | Arrival airport<br>UIO   | Arrival data<br>2/20/2024    | Ē   | Hr:Mn<br>00:00 24HR           | + GMT-5                  |                    |
| Hotel name                                                                         |                                         |                          | Checkin                      | -   | Checkout                      | -                        |                    |

4. Select "Export to PDF," followed by "Full PDF"

**REMINDER:** "Brief PDF" will not show all the approver's signatures, you must select "FULL PDF"

If you have any questions regarding the process, email myCSUNglobe@csun.edu or call 818-677-2331.